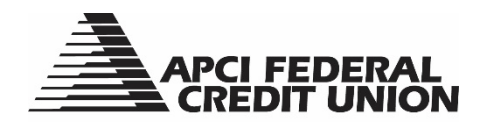

## HOW TO – Purchase a Share Certificate within APCIRCUIT®

APCIRCUIT<sup>®</sup> PC Home Banking Service is the main system of our APCI eCU suite of electronic banking services. You can purchase a Share Certificate using APCIRCUIT. The minimum amount you can purchase a Share Certificate for is \$500.

1. Visit apcifcu.org and enter your APCIRCUIT ID and click "Continue." Follow the prompts to complete the login process.

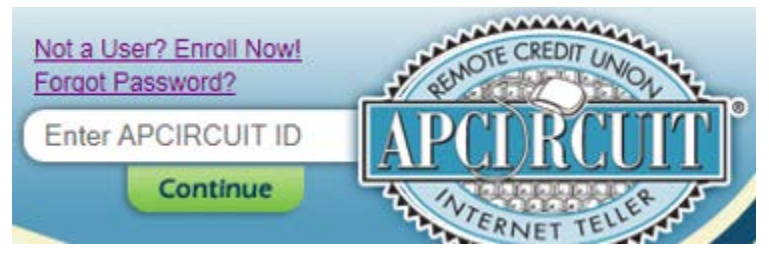

2. Click the "Services" tab and then select "Continue" after the Open Sub Account listing on the Services page.

|                                                                                          |                                           | FEDERA<br>DIT UNIC                             | L<br>DN                           |                     |                                                                 |
|------------------------------------------------------------------------------------------|-------------------------------------------|------------------------------------------------|-----------------------------------|---------------------|-----------------------------------------------------------------|
|                                                                                          | Ø<br>APCI PAY                             | Applications Ctr                               | X<br>Settings                     | ervices             | MasterCard                                                      |
|                                                                                          |                                           |                                                |                                   |                     |                                                                 |
|                                                                                          |                                           |                                                |                                   |                     |                                                                 |
| If you would li                                                                          | ike to open a Sha                         | are Draft Checking a                           | count or a Shar                   | e Savings account f | for a minor, please click on the Applications Center tab above. |
| Services                                                                                 |                                           |                                                |                                   |                     |                                                                 |
| Check Withdrav                                                                           | v                                         |                                                |                                   |                     |                                                                 |
| Request a check                                                                          | to be mailed to pri                       | mary address on file.                          |                                   | Continue            |                                                                 |
| Loan Payoff Quote<br>Calculate your loan or line of credit payoff information.           |                                           |                                                |                                   | Continue            |                                                                 |
| Transfer To Any APCI FCU Account<br>Transfer to any existing APCI FCU account.           |                                           |                                                |                                   | Continue            |                                                                 |
| Update Contact                                                                           | Information                               |                                                |                                   |                     |                                                                 |
| Update your email address(es), telephone number(s), and current employer<br>information. |                                           |                                                |                                   | Continue            |                                                                 |
| View Holds<br>View account hol                                                           | ds and pending el                         | ectronic transactions.                         |                                   | Continue            |                                                                 |
| Wire Transfer Form<br>Request a wire transfer.                                           |                                           |                                                |                                   | Continue            |                                                                 |
| Open Sub Accou                                                                           | int<br>te Share (limit of 2)              | ) or Share Certificate a                       | ccount(s).                        | $\frown$            |                                                                 |
| If you would like account for a min                                                      | to open a Share D<br>nor, please click or | raft Checking account<br>the Applications Cent | or Share Savings<br>er tab above. | Continue            | $\mathbf{D}$                                                    |

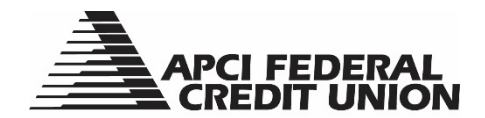

3. Under Open Sub Account, select "Share Certificate" and then click "Submit."

| APCIRCUIT     | Ø<br>APCI PAY             | Applications Ctr | *<br>Settings | •<br>Services | MasterCard |     |              |                   |                  |                  |
|---------------|---------------------------|------------------|---------------|---------------|------------|-----|--------------|-------------------|------------------|------------------|
|               |                           |                  |               |               |            |     | APCI UAT-720 | 1 Hamilton BlvdAl | lentown, PA 1819 | 5-1-800-821-5104 |
| Open Sub Acco | unt                       |                  |               |               |            |     |              |                   |                  | -                |
| Please Selec  | t a Category<br>tificates |                  |               |               |            | Ser | rt select    | Options           | Contirm          | Lione            |

4. The next screen provides the Disclosure (Terms & Conditions). Read the Truth in Savings Certificate Disclosure and check the "I Agree" box and then click "Submit."

| Open Sub | kcount                                                                                    |               |       |        |         |         |      |
|----------|-------------------------------------------------------------------------------------------|---------------|-------|--------|---------|---------|------|
|          |                                                                                           |               | Start | Select | Options | Confirm | Done |
|          |                                                                                           |               |       |        |         |         |      |
| Disclosu | re (Terms & Conditions)                                                                   |               |       |        |         |         |      |
|          | Share Certificates                                                                        |               |       |        |         |         |      |
|          |                                                                                           |               |       |        |         |         |      |
|          | Various terms available from 3 to 60 months                                               |               |       |        |         |         |      |
|          | 4500 minimum belows any land                                                              |               |       |        |         |         |      |
|          | \$500 minimum balance required                                                            |               |       |        |         |         |      |
|          | Dividends paid or compounded monthly on average daily balance are paid to the certificate |               |       |        |         |         |      |
|          | Share Certificates will automatically renew at time of maturity                           |               |       |        |         |         |      |
|          |                                                                                           |               |       |        |         |         |      |
|          | Penalties for early withdrawal may reduce earnings                                        |               |       |        |         |         |      |
|          |                                                                                           |               |       |        |         |         |      |
|          | Share Certificate Term                                                                    | Dividend Rate |       |        | APY     |         |      |
|          | 3 Months                                                                                  | 0.35%         |       |        | 0.35%   |         |      |
|          | 6 Months                                                                                  | 0.60%         |       |        | 0.60%   |         |      |
|          | 12 Months                                                                                 | 0.60%         |       |        | 0.60%   |         |      |
|          | 18 Months                                                                                 | 0.75%         |       |        | 0.75%   |         |      |
|          | 24 Months                                                                                 | 0.75%         |       |        | 0.75%   |         |      |
|          | 30 Months                                                                                 | 1.00%         |       |        | 1.00%   |         |      |
|          | 36 Months                                                                                 | 1.39%         |       |        | 1.40%   |         |      |
|          | 48 Months                                                                                 | 1.74%         |       |        | 1.75%   |         |      |
|          | 60 Months                                                                                 | 2.23%         |       |        | 2.25%   |         |      |
|          | Please read the APCI Federal Credit Union Truth in Savings Certificate Disclosure         |               |       |        |         |         |      |
|          |                                                                                           |               |       |        |         |         |      |
| 🗌 I Agre |                                                                                           |               |       |        |         |         |      |
|          |                                                                                           |               |       |        |         |         |      |
|          |                                                                                           | Submit Cancel |       |        |         |         |      |
|          |                                                                                           |               |       |        |         |         |      |

5. Select the term of the Share Certificate you wish to purchase from the drop-down box and then click "Submit."

| Open Sub Account                                                                                                    |               |       |        |         |         |      |
|----------------------------------------------------------------------------------------------------|---------------|-------|--------|---------|---------|------|
|                                                                                                    |               | Start | Select | Options | Confirm | Done |
| Share Type Selection                                                                                                    |               |       |        |         |         |      |
| Type List:<br>103: SHARE CERTIFICATE - 3 MONTHS<br>106: SHARE CERTIFICATE - 6 MONTHS<br>112: SHARE CERTIFICATE - 12 MONTHS<br>113: SHARE CERTIFICATE - 14 MONTHS<br>124: SHARE CERTIFICATE - 34 MONTHS<br>130: SHARE CERTIFICATE - 36 MONTHS<br>148: SHARE CERTIFICATE - 36 MONTHS<br>160: SHARE CERTIFICATE - 60 MONTHS | Submit Cancel |       |        |         |         |      |

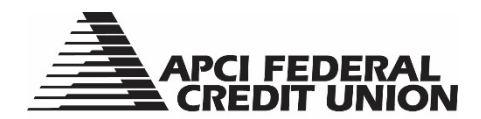

6. Select "Electronic Transfer" as the method in which you want to fund the Share Certificate purchase and then click "Submit."

| Open Sub Account         |       |        |         |         |      |
|--------------------------|-------|--------|---------|---------|------|
|                          | Start | Select | Options | Confirm | Done |
| Funding Method Selection |       |        |         |         |      |
| O Electronic Transfer    |       |        |         |         |      |
| Submit Cancel            |       |        |         |         |      |

7. Select the account from which you want to transfer from and enter the dollar amount you want to transfer to the new account. Then click "Submit."

| Open Sub Account                                                   |       |        |         |         |      |
|--------------------------------------------------------------------|-------|--------|---------|---------|------|
|                                                                    | Start | Select | Options | Confirm | Done |
|                                                                    |       |        |         |         |      |
| Electronic Transfer Details                                        |       |        |         |         |      |
| Select the share or loan to transfer from: Select share *          |       |        |         |         |      |
| Enter the amount you want to transfer to the new account: 500 . 00 |       |        |         |         |      |
| Submit Cancel                                                      |       |        |         |         |      |
|                                                                    |       |        |         |         |      |

- 8. You will then see a New Share Verification screen showing the details of the transaction. If the information is correct, click "Submit."
- 9. The next screen will state that your New Share Creation is Complete.
  - a. The new Share Certificate details will be available to view the next time you log in to APCIRCUIT.